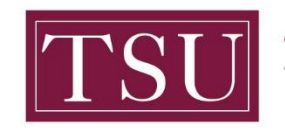

## How to Access Integrated Postsecondary Education Data System (IPEDS) Data Center Summary Reports

Click on the following hyperlink to access the Integrated Postsecondary Education Data System (IPEDS) website: <u>https://nces.ed.gov/ipeds/datacenter/Default.aspx</u>

Step 1: Click Look Up an Institution as shown in the circle below.

| IE          | S NCES Education Statistics                                                                                                    |          | Search Co                                                                                                    |
|-------------|----------------------------------------------------------------------------------------------------|----------|----------------------------------------------------------------------------------------------------|
|             | PEDS Integrated Postsecondary<br>Education Data System                                                                                                    | -        | Search IPEDS Q A i ? =                                                                                                    |
|             |                                                                                                    |          | IPEDS Data Use Help Desk (866) 558-0658 or <u>ipedstools@rti.org</u>                                                                                                    |
| Acces       | e The Data<br>as IPEDS data submitted to NCES through our data tools or downlo                                                                                                    | oad the  | data to conduct your research                                                                                                    |
|             | Data Explorer<br>Search for tables, charts, publications, or other products related to postsecondary<br>education by keywords and filters.                                                                                                    | <u>n</u> | Compare Institutions<br>Download IPEDS data files for more than 7,000 institutions and up to 250 variables.<br>Data files are provided in comma separated value (*.csv) format.                                                                                                    |
| ₩¶<br>₩     | IPEDS Survey Components<br>Learn more about the individual IPEDS survey components: view training videos,<br>infographics, answers to frequently asked questions, survey forms, and more.                                                                                          |          | Survey Data<br>Data are available starting with the 1980-81 collection year for the <i>Complete data files</i><br>and <i>Custom data files</i> functions, which zip the data into comma separated value<br>(*csy). Beginning with the 2004-05 collection year. data for each collection year are |
| <b>Brok</b> | Data Trends<br>Use the Trend Generator to view trends on most frequently asked subject areas<br>including: Enrollment, Completions, Graduation Rates, Employees and Staff,<br>Institutional Boursets, and Financiar Jud.                                                           |          | compiled into an Access database.                                                                                                    |
|             | Look Up an Institution <b>e</b><br>Look up information for one institution at a time. Data can be viewed in two forms:<br>institution profile (similar to College Navigator) and reported data (institution's<br>response to each survey question).                                |          | Shortcuts Use these shortcuts to expedite the research process if you are a frequent or returning data user. Select your shortcut                                                                                                    |
| <u>l</u>    | Data Feedback Report<br>Oownload, print, or customize an institution's Data Feedback Report, a report that<br>graphically summarizes selected institutional data and compares the data with peer<br>institutions.                                                                  | Ы        | Publications and Products<br>Review publications using IPEDS data including First Looks, Web Tables, methodology<br>reports, and Digest Tables.                                                                                                    |
| *           | Statistical Tables •<br>Create simple descriptive statistics (e.g., total, count, average, median, standard<br>deviation, percentiles) on selected IPEDS institutions and variables.                                                                                               |          | Resources<br>Overview of IPEDS Data<br>IPEDS Glossary<br>Archived Survey Forms                                                                                                    |
|             | Summary Tables •<br>Customize a summary table for a select subgroup of institutions on the following<br>popular topics: tuition and fees, room and board, student financial aid, admissions, test<br>scores, student enrollment, degree/certificate awarded, and graduation rates. |          | Delta Cost Project<br>IPEDS Data Collection and Release Procedures 🔂 (300 KB)<br>NCES Newsflash                                                                                                    |

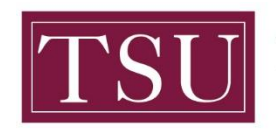

TEXAS SOUTHERN UNIVERSITY Office of Institutional Assessment, Planning & Effectiveness

**Step 2:** In the **Institution Name** field, begin typing in the name of the institution of interest. The name will appear among other institutions with the same text in their name(s). Select the desired institution or enter the entire name, then click the **Select button** to view a list of data center reports for that institution.

| IPEDS Integrated Postsecondary<br>Education Data System                                                                                                    |                                                                                                    | Data Tools   Help Desk 1 866-558-0658                      |                                                                                        |                                                                                                    |  |
|----------------------------------------------------------------------------------------------------|----------------------------------------------------------------------------------------------------|------------------------------------------------------------|----------------------------------------------------------------------------------------|----------------------------------------------------------------------------------------------------|--|
|                                                                                                    |                                                                                                    | C Start over                                               | 📕 <u>Save session</u> <u>Help</u>                                                      | MAIN MENU                                                                                                    |  |
| Look up an institution                                                                                                    |                                                                                                    |                                                            |                                                                                        | Data Release Info                                                                                                |  |
| 1. Select Institutions                                                                                                    |                                                                                                    |                                                            |                                                                                        |                                                                                                    |  |
| My Comparison Institution - None                                                                                                    | e Selected 🚺                                                                                                    |                                                            |                                                                                        | ADD                                                                                                    |  |
| How would you like to select institutions to include in your data file/report?                                                                                                    |                                                                                                    |                                                            |                                                                                        |                                                                                                    |  |
| By Names or UnitIDs By Gro                                                                                                    | oups 🚹 By Variables                                                                                                    | 🚹 <u>By Uploading a Fi</u>                                 | le                                                                                     |                                                                                                    |  |
| Enter either an institution name or Unit<br>a list of matching institutions will appea<br>nstitutions on the list, click "Select".<br>Institution Name                                                                                                    | tID (or a comma separat<br>ar. <del>You can select a singl</del> e                                                          | ed list of UnitIDs) in<br>e institution by clickin         | the text box below.<br>ng on it from the list<br>ct                                    | As you begin typing,<br>, or, if you want all                                                                    |  |
| Enter either an institution name or Unit<br>a list of matching institutions will appea<br>nstitutions on the list, click "Select".<br>Institution Name                                                                                                    | tID (or a comma separat<br>ar. You can select a single                                                                      | ed list of UnitIDs) in<br>e institution by clickin<br>Sele | the text box below.<br>ng on it from the list  ct Data Tools   He                      | As you begin typing,<br>, or, if you want all<br>In Desk 1 866-558-065i                                          |  |
| Enter either an institution name or Unit<br>a list of matching institutions will appea<br>nstitutions on the list, click "Select".<br>Institution Name<br>IPEDS Integrated Posts<br>Education Data S                                                                                                    | tID (or a comma separat<br>ar. You can select a single<br>recondary<br>System                                               | ed list of UnitIDs) in<br>e institution by clickin<br>Sele | ct<br>Data Tools   Help                                                                | As you begin typing,<br>, or, if you want all<br>lp Desk 1 866-558-065<br>MAIN MENU                              |  |
| Enter either an institution name or Unit<br>a list of matching institutions will appea<br>nstitutions on the list, click "Select".<br>Institution Name<br>IPEDS Integrated Posts<br>Education Data S<br>Look up an institution                                                                                                    | tID (or a comma separat<br>ar. You can select a single<br>recondary<br>System                                               | ed list of UnitIDs) in<br>e institution by clickin<br>Sele | the text box below.<br>ng on it from the list<br>Data Tools   Hel<br>Save session Help | As you begin typing,<br>, or, if you want all<br>p Desk 1 866-558-065<br>MAIN MENU<br>Data Release Infr          |  |
| Enter either an institution name or Unit<br>a list of matching institutions will appear<br>institutions on the list, click "Select".<br>Institution Name<br>IDEDS Integrated Posts<br>Education Data S<br>Look up an institution<br>1. Select Institutions                                                                                    | tID (or a comma separat<br>ar. You can select a single<br>recondary<br>System                                               | ed list of UnitIDs) in<br>e institution by clickin<br>Sele | the text box below.<br>ng on it from the list<br>Data Tools   Hel<br>Save session Help | As you begin typing,<br>, or, if you want all<br>p Desk 1 866-558-0658<br>MAIN MENU<br>Data Release Infr         |  |
| Inter either an institution name or Unit<br>a list of matching Institutions will appear<br>institutions on the list, click "Select".<br>Institution Name<br>INTERDIS Integrated Posts<br>Education Data S<br>Look up an institution<br>1. Select Institutions<br>My Comparison Institution - None                                             | tID (or a comma separat<br>ar. You can select a single<br>recondary<br>System                                               | ed list of UnitIDs) in<br>e institution by clickii<br>Sele | the text box below.<br>ng on it from the list<br>Data Tools   Hel<br>Save session Help | As you begin typing,<br>, or, if you want all<br>Ip Desk 1 866-558-0656<br>MAIN MENU<br>Data Release Info<br>ADD |  |
| Inter either an institution name or Unit<br>a list of matching institutions will appear<br>institutions on the list, click "Select".<br>Institution Name<br>INTERDIS Integrated Posts<br>Education Data S<br>Look up an institution<br>1. Select Institutions<br>My Comparison Institution - None<br>How would you like to select institution | tID (or a comma separat<br>ar. You can select a single<br>recondary<br>System<br>e Selected []<br>utions to include in your | ed list of UnitIDs) in<br>e institution by clicki<br>Sele  | the text box below.<br>ng on it from the list<br>Data Tools   Hel<br>Save session Help | As you begin typing,<br>, or, if you want all<br>p Desk 1 866-558-0658<br>MAIN MENU<br>Data Release Info         |  |

Enter either an institution name or UnitID (or a comma separated list of UnitIDs) in the text box below. As you begin typing, a list of matching institutions will appear. You can select a single institution by clicking on it from the list, or, if you want all institutions on the list, click "Select".

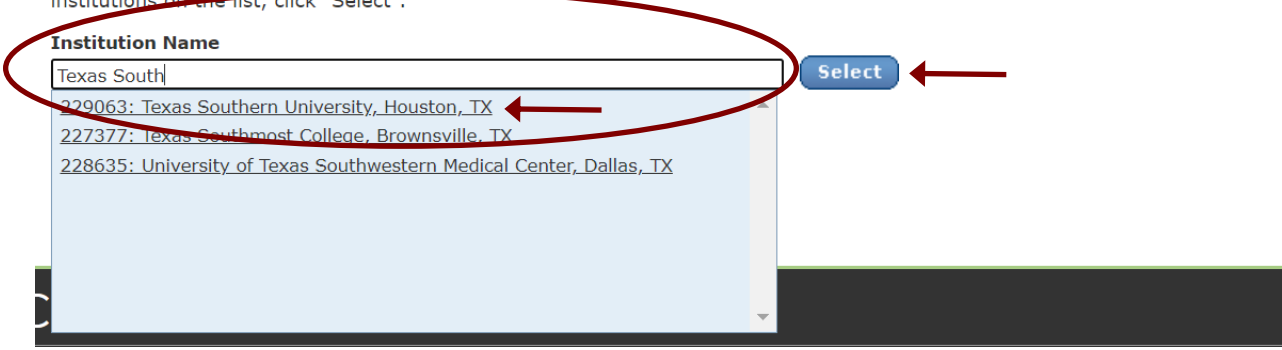

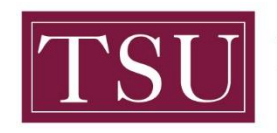

TEXAS SOUTHERN UNIVERSITY Office of Institutional Assessment, Planning & Effectiveness

**Step 3:** In this example, Texas Southern University (TSU) was selected. The institution's name is shown above the optional reports. Click **Download PDF** to view or save the complete Texas Southern University IPEDS Data Center report. This summary report will include TSU data only.

|                                                                                                    | Data Tools   Help Desk 1 866-558-0658         |
|----------------------------------------------------------------------------------------------------|-----------------------------------------------|
| IPEDS Integrated Postsecondary<br>Education Data System                                                                         | Start over 🗎 Save session Help 🕨 MAIN MENU    |
| Look up an institution                                                                                                    | Data Release Info                             |
| 1. Select Institutions                                                                                                    |                                               |
| My Comparison Institution- None Selected 1Select Institutions- You have selected 1 institution(s)                               | ADD VIEW/MODIFY                               |
| How would you like to select institutions to include in your data file/re By Names or UnitIDs By Groups By Variables By Uploadi | port?<br>ing a File                           |
| Texas Southern University change institution)                                                                                   |                                               |
| Institution Profile   <u>Reported Data</u>   <u>Data Feedback Reports</u>                                                       | Expand All   Collapse All   Print Download PD |
| Institution Characteristics                                                                                                    |                                               |
| Admissions and Test Scores                                                                                                    |                                               |
| Student Charges                                                                                                    |                                               |
| 📀 Student Financial Aid                                                                                                    |                                               |
| Net Price                                                                                                    |                                               |
| • Enrollment                                                                                                    |                                               |
| Completions                                                                                                    |                                               |
| Retention and Graduation                                                                                                    |                                               |
| Outcome Measures                                                                                                    |                                               |
| Finance                                                                                                    |                                               |
| Human Resources                                                                                                    |                                               |
| Academic Libraries                                                                                                    |                                               |